## Resolving matching bleed overlaps in nonrectangular artwork

When you select the **Overlap** tool from the main toolbar, Pandora software detects and highlights any overlapping bleeds. You can resolve matching overlapping bleeds simultaneously. The overlap areas must have the same shape and the same number of points in the bleed path. You can resolve matching overlapping bleeds in favor of one artwork.

- 1. On the main toolbar, select the **Overlap** tool.
- 2. Hold down the Option key (Macintosh) or Alt key (Windows). In the layout, click one of the overlap regions.

The overlap region and all the matching overlap regions are highlighted.

3. Click the artwork that you want on the top in the overlap region that you originally selected. Or you can split the overlap between two artworks by double-clicking on the overlap region.